DEFENCE ACCOUNTS DEPARTMENT

# ONLINE

# **GUEST HOUSE ACCOMMODATION**

# **BOOKING SYSTEM**

(User Manual for Applicants)

Web Application Designed, Developed and Hosted by CGDA Contents Owned, Maintained and Updated by Defence Accounts Department. BEST VIEWED IN GOOGLE CHROME BROWSER

#### 1. INTRODUCTION:

Defence Accounts Department has been mandated with the responsibility of Accounting, Payment, Audit and rendition of Financial Advice to the Defence Services and Defence Organizations such as Defence Research Development Organization, Ordnance Factories, Border Roads Organization, Coast Guard etc. The Department's history can be traced back to over 265 years. The Department is headed by the Controller General of Defence Accounts and the Headquarters of the Department is located at Ulan Batar Road, Delhi Cantt. Sub Offices of the Department are spread all over the country.

Continuous expansion of functional responsibilities and activities of the Department over a period of time has resulted in frequent movement of officers and staff to various stations on temporary duties and inspections etc. The Department has largely been dependent on defence services for accommodational needs of visiting officials. But to their own requirement, defence services are unable to provide guest house/transit accommodation for visiting DAD Officers and Staff. To overcome this problem, Department has taken up construction of Guest House and Transit Accommodation pan India. With consistent efforts and as a welfare measure, Department has so far established guest houses/transit accommodation/holiday homes at 34 stations. The facilities of guest houses/transit accommodation/holiday homes created by the Department are offered to the following category:

- a. Serving Officers and Staff of Defence Accounts Department
- b. Retired Officers and Staff of Defence Accounts Department
- c. DAD Officers and Staff on Deputation
- d. Serving Officers and Staff of Other Central Government/State Government/ PSUs
- e. Retired Officers and Staff of Other Central Government/State Government/ PSUs.

This web application has been developed to provide information about Guest House/Transit accommodation/Holiday Homes and their booking. Through this website DAD welcomes online application registration for booking of Guest House/Transit accommodation/Holiday Homes.

#### 2. AUDIENCE:

The targeted audience of the web application are;

- (a) Applicants (Category of Officers and Staff as mentioned above)
- (b) Administrators of Guest House Booking Management System of Defence Accounts Department.
- (c) Office and Section responsible for web content updatiion (Content Manager)
- (d) Web application Administrator

# **3. OPERATIONS INSTRUCTIONS FOR APPLICANTS**

To start the application, type the following URL in the internet browser:

### http://dadguesthouses.in

As soon as the link opens, the home page will appear. User can access to the various features as per requirement. The home page screen is given below:

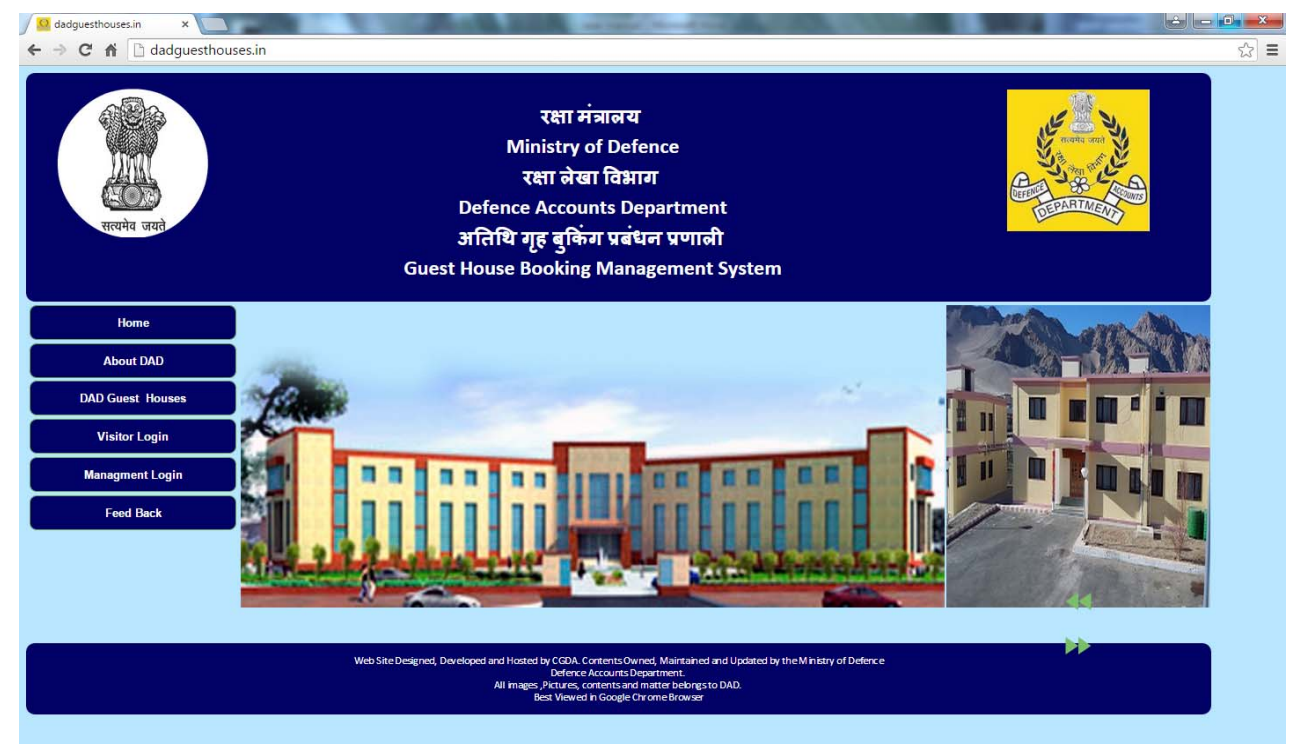

# HOME PAGE OF GUEST HOUSE

Home page screen is used as gateway to provide information about Guest Houses and option for registration of users online. Images of some of the DAD guest houses are displayed on the right side of home page with the image of HQrs Office at Centre. The home page has following options:

| About DAD        | Overview of the Department                                         |  |  |  |  |  |
|------------------|--------------------------------------------------------------------|--|--|--|--|--|
| DAD Guest House  | Provides information about DAD Guest House/Transit                 |  |  |  |  |  |
|                  | accommodation/Holiday Homes.                                       |  |  |  |  |  |
| Visitors Login   | Facilitates for registration of new user, Options for checking the |  |  |  |  |  |
|                  | availability of accommodation, Booking of accommodation,           |  |  |  |  |  |
|                  | status of application etc.                                         |  |  |  |  |  |
| Management login | Link for internal system for Defence Accounts Department           |  |  |  |  |  |
| Feedback         | User can provide feedback about the web application as well as     |  |  |  |  |  |
|                  | the Guest House.                                                   |  |  |  |  |  |

### 4. ABOUT DAD

On clicking the link, the following screen will appear. The screen displays the information about Defence Accounts Department (DAD), History and brief on Landmarks in the history of DAD.

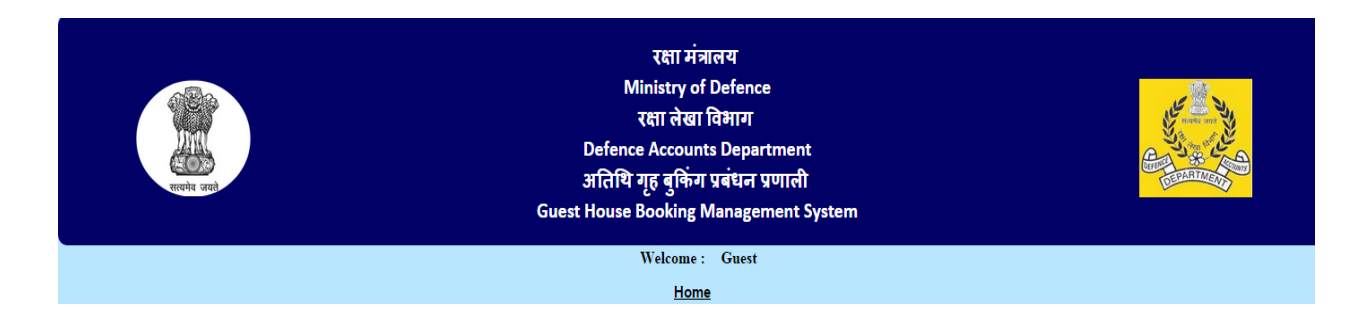

About DAD

History

Landmarks in the history of Defence Accounts Department

<u>BACK</u>

#### 5. DAD GUEST HOUSES

On clicking this link, the following screen appears.

| DAD :: DAD Guest Houses × |                                                                                                    | C. State                                   | Statute Statute            | And in case of | Manual Votes   | Sec. 20       | 1000             |                                                             |
|---------------------------|----------------------------------------------------------------------------------------------------|--------------------------------------------|----------------------------|----------------|----------------|---------------|------------------|-------------------------------------------------------------|
| ← → C ⋒ 🗋 dadguesthous    | es.in/CUSTsw/AboutGue                                                                                                    | stHouses.asp:                              | x                          |                |                |               |                  | रद्र] <b>=</b>                                              |
| Refer and                 | रक्षा मंत्रालय<br>Ministry of Defence<br>रक्षा लेखा विभाग<br>Defence Accounts Department<br>अतिथि गृह बुकिंग प्रबंधन प्रणाली<br>Guest House Booking Management System                                                                                                    |                                            |                            |                |                |               |                  |                                                             |
|                           |                                                                                                    |                                            |                            | Welcom         | e: Guest       |               |                  |                                                             |
| Select Guest House        | Ahmedabad Types of Room<br>Ahmedabad                                                                                                    |                                            |                            | Ho             | me             |               |                  |                                                             |
|                           | Typs of Room                                                                                                    |                                            |                            | No. of R       | loom           |               |                  | Room Status                                                 |
|                           | VVIP Suites                                                                                                    |                                            |                            | 1              |                |               |                  | AC                                                          |
|                           | VIP Rooms                                                                                                    |                                            |                            | 1              |                |               |                  | AC                                                          |
| List of Guest Houses      | Station-wise list of guest h<br>Jammu , Jodhpur, Kochi<br>Subathu, Visakhapatnam, T                                                                                                    | iouses;<br>"Kolkata, RTC<br>Varanasi, Well | Kolkata, Lanso<br>lington. | lowne, Leh ,Lu | cknow, RTC N   | leerut, Mumba | i, Nashik, Patna | a, Pathankot, Port Blair, Pune, Ranikhet, Shillong, Shimla, |
| Terms & Conditions        | onditions       - Allotment of accommodation will be on the basis of Pay Band and Grade Pay of the Visitor.         - Advance Booking of the Guest Houses will not be later than 15 days of the current date.         Preference will be given to DAD serving Officers and Staff |                                            |                            |                |                |               |                  |                                                             |
|                           |                                                                                                    |                                            |                            |                |                |               |                  |                                                             |
|                           | Category                                                                                                    | On Duty On Leave                           |                            |                |                |               |                  |                                                             |
|                           |                                                                                                    | VVIP<br>Suites                             | VIP Rooms                  | Rooms          | VVIP<br>Suites | VIP Rooms     | Rooms            |                                                             |

Through the links available on the Guest House screen above, the following information can be obtained:

| Select       | Guest | Guest House can be selected from the drop down box.          |
|--------------|-------|--------------------------------------------------------------|
| House        |       |                                                              |
| Type of room | ns    | On selection of Guest House, through pop window, details and |
|              |       | Types of Rooms in the in the guest house.                    |
| Terms        | and   | Information on Terms and conditions for allotment            |
| conditions   |       |                                                              |
| Rates        |       | Information about the charges/rates for Guest House/Transit  |
|              |       | accommodation/ Holiday Homes                                 |

## 6. EXISTING USER LOGIN

| 🚺 :: DAD :: 🚺 | Login Page ×   | And Designation of the local division of the local division of the | and the second time of the second second                                                                                                    | COLUMN TWO IS NOT | ÷ - 0 × |
|---------------|----------------|----------------------------------------------------------------------------------------------------|----------------------------------------------------------------------------------------------------|-------------------|---------|
| ← → C         | 🔒 🗋 dadguestho | ises.in/CUSTsw/frmmain.aspx                                                                                                    |                                                                                                    |                   | ☆ =     |
|               | Trails and     | Gues                                                                                                    | रक्षा मंत्रालय<br>Ministry of Defence<br>रक्षा लेखा विभाग<br>Defence Accounts Department<br>अतिथि गृह बुकिंग प्रबंधन प्रणाली<br>st House Booking Management System |                   |         |
| Welcome :     | Guest          | Management login!!                                                                                                    | New User Registration                                                                                                    | Home              |         |
|               |                |                                                                                                    | Existing User Login                                                                                                    |                   |         |
|               |                |                                                                                                    | User Id. I<br>Password:<br>Enter the code 179194<br>Login Regenerate OTP<br>Forget password Forget Useri                                                           | d                 |         |
|               |                | Web Site Designed, Develop<br>All image                                                                                                    | ed and Hosted by CGDA,Contents owned, maintaine<br>Defence Accounts Department<br>es, pictures, contents and matter belongs to DAD                                 | d and updated by  |         |

Instructions:

- 1. If the applicant is new user; provision for new user registration is available on the screen.
- 2. PAN No. of the applicant with the user id
- 3. Password should be 8 to 14 alphanumeric letters which should include 1 Upper Case Character and 1 Special Character viz @#\$ etc.
- 4. Computer generated code to be entered in the relevant box for authentication
- 5. Option is available to reset the password/user id.

## 7. NEW USER REGISTRATION:

#### Link for registration for the first time.

| 🖊 🗢 DAD :: New User Registrat 🗙 📃 | A REAL PROPERTY AND ADDRESS OF A DREAM AND ADDRESS OF A DREAM AND ADDRESS OF ADDRESS OF A DREAM AND ADDREAM AND ADDRE |                                                                                                    |
|-----------------------------------|----------------------------------------------------------------------------------------------------|----------------------------------------------------------------------------------------------------|
| ← → × ♠ 🗋 dadguesthous            | es.in/CUSTsw/frmcreatecust.aspx                                                                                                    | ක් :<br>ස                                                                                                    |
| Welcome : Guest                   | रक्षा मंत्रालय<br>Ministry of Defence<br>रक्षा लेखा विभाग<br>Defence Accounts Department<br>अतिथि गृह बुकिंग प्रबंधन प्रणाली<br>Guest House Booking Management System                                                                                                    | A CONTRACT OF A CONTRACT OF A |
|                                   | Home                                                                                                    |                                                                                                    |
| New User Registration             |                                                                                                    |                                                                                                    |
| User ID (PAN No.)*                | check availability!                                                                                                    |                                                                                                    |
| Mobile No*                        | (10 characters)                                                                                                    |                                                                                                    |
| Officer Type*                     | Serving in DAD T                                                                                                    |                                                                                                    |
| Email ID*                         | (Maximum 50 character)                                                                                                    |                                                                                                    |
| User Name*                        |                                                                                                    |                                                                                                    |
| Date of Birth(DD/MM/YYYY)*        |                                                                                                    |                                                                                                    |
| Department Name/Address*          |                                                                                                    |                                                                                                    |
| Designation*                      |                                                                                                    |                                                                                                    |
| Pay Band Grade Pay*               | 5200-20200 • Grade Pay* Select Grade Pay •                                                                                                    |                                                                                                    |
| Password*                         |                                                                                                    |                                                                                                    |
| Confirm Password*                 |                                                                                                    |                                                                                                    |
| Word Verification:                | 061304                                                                                                    |                                                                                                    |
|                                   | i accept to create my account.                                                                                                    |                                                                                                    |

Applicant Details: User id will be the PAN No.,

Details to be entered by the Applicant viz Mobile No., Officer type (may be chosen from drop down box), e-mail id, name, date of birth, department Name & address, designation, payband (selection from combo box), grade pay (selection from corresponding combo box), Password and confirm password (Password should be of 8 to 14 alphanumeric letters which should include 1 Upper Case Character and 1 Special Character viz @#\$ etc).

The numeric word verification may done by the applicant for creating account and generating One Time Password. The OTP generated by the system, will be received on the registered mobile of the applicant. For receiving OTP, the mobile number should not be in DND (Do not Disturb) serviceThe OTP received by the applicant needs to be entered on the following screen;

| ← → C          | M dadguesthouses.in/CUSTsw/frmSubmitOTP.aspx                                                                                                    | 52 E                                                                                                    |
|----------------|----------------------------------------------------------------------------------------------------|----------------------------------------------------------------------------------------------------|
| Welcome :      | रक्षा मंत्रालय<br>Ministry of Defence<br>रक्षा तेखा विमाग<br>Defence Accounts Department<br>अतिथि गृह बुकिंग प्रबंधन प्रणाली<br>Guest House Booking Management System                  | Contraction of the second second second second second second second second second second second second second s |
|                | Home                                                                                                    |                                                                                                    |
| Please Enter C | IP for Registration Submit Regenerate OTP ade has been sent on your registered Mobile No. To complete your Registration for DAD Guest House Please Enter OTP recived on your Mobile No |                                                                                                    |
|                | Web Site Designed, Developed and Hosted by CGDA,Contents owned, maintained and updated by<br>Defence Accounts Department<br>All images, pictures, contents and matter belongs to DAD   |                                                                                                    |

- In case of non receipt of OTP, applicant can regenerate the OTP by clicking 'Regenerate OTP' box. The following screen will appear;

| DAD :: New User Registrat ×                          | A REAL PROPERTY AND A REAL PROPERTY AND A REAL |     |
|------------------------------------------------------|----------------------------------------------------------------------------------------------------|-----|
| ← → C fi 🗋 dadguesthouses.in/                        | CUSTsw/frmRegenerateOTP.aspx                                                                                                    | ☆ = |
| Welcome : Guest                                      | रक्षा मंत्रालय<br>Ministry of Defence<br>रक्षा लेखा विभाग<br>Defence Accounts Department<br>अतिथि गृह बुकिंग प्रबंधन प्रणाली<br>Guest House Booking Management System                                                                                                    |     |
|                                                      | Home                                                                                                    |     |
| New User Registration User ID* Contact Number* Regen | (10 characters)<br>erate OTP.                                                                                                    |     |
|                                                      | Web Site Designed, Developed and Hosted by CGDA,Contents owned, maintained and updated by<br>Defence Accounts Department<br>All images, pictures, contents and matter belongs to DAD                                                                                                    |     |

- Applicant may enter his user id and registered mobile number to regenerate 'OTP'.
- 8. On successfully completion of the above, applicant will be redirected to the following screen:

| 🖉 :: DAD :: Li | Login Page ×           | A COLUMN A                | the second in the second second secon | And in case of the local division of the local division of the loc |                                                                                                    |
|----------------|------------------------|---------------------------|----------------------------------------------------------------------------------------------------|----------------------------------------------------------------------------------------------------|----------------------------------------------------------------------------------------------------|
| ← → C          | A dadguesthouses.in/CU | JSTsw/frmmain.aspx        |                                                                                                    |                                                                                                    | ☆ =                                                                                                    |
|                | reita sen              | Gu                        | रक्षा मंत्रालय<br>Ministry of Defence<br>रक्षा लेखा विभाग<br>Defence Accounts Department<br>अतिथि गृह बुकिंग प्रबंधन प्रणाली<br>est House Booking Management System                                                                                                    |                                                                                                    | A Contraction of the second second se |
| Welcome :      | Guest                  | Management login!!        | New User Registration                                                                                                    | Home                                                                                                    |                                                                                                    |
|                |                        |                           | Existing User Login                                                                                                    |                                                                                                    |                                                                                                    |
|                |                        |                           | User Id:                                                                                                    |                                                                                                    |                                                                                                    |
|                |                        |                           | Password:                                                                                                    |                                                                                                    |                                                                                                    |
|                |                        |                           | Enter the code 179194                                                                                                    |                                                                                                    |                                                                                                    |
|                |                        |                           | Login Regenerate OTP<br>Forget password Forget Userid                                                                                                    |                                                                                                    |                                                                                                    |
|                |                        | Web Site Designed, Develo | oped and Hosted by CGDA,Contents owned, maintained ar<br>Defence Accounts Department<br>ages, pictures, contents and matter belongs to DAD                                                                                                    | nd updated by                                                                                                    |                                                                                                    |

9. On entering the user id, password and displayed code, applicant will be logged in and the following screen will appear;

| राखमेव जयते                                                                             | Min<br>रक्ष<br>Defence /<br>अतिथि गृह<br>Guest House Bo | रक्षा मंत्रालय<br>istry of Defence<br>ता लेखा विभाग<br>Accounts Departm<br>इ.बुकिंग प्रबंधन प्रण<br>oking Manageme | ient<br>ाली<br>nt System            |  |
|-----------------------------------------------------------------------------------------|---------------------------------------------------------|----------------------------------------------------------------------------------------------------|-------------------------------------|--|
| Welcome : RAVI KUMA                                                                     | R                                                       |                                                                                                    | Logout                              |  |
| Guest House Booking:                                                                    | Online Room Booking System(Booking F                    | Request)                                                                                                    |                                     |  |
| Check Availability                                                                      | Guest House                                             | Ahmedabad                                                                                                    | •                                   |  |
| Online Booking<br>Cancel Booking<br>Print Booking Status<br>Jtility:<br>Change Password | Check In Date*<br>Check Out Date*                       | Check Availability                                                                                                 | ours <sub>Select</sub> ▼ No.ofdays] |  |
|                                                                                         |                                                         |                                                                                                    |                                     |  |

- Guest house may be chosen from the dropdown box. Check in date, time of arrival and number of days may be selected. Check out date is auto generated.
- On clicking check availability box, following screen will be displayed;

| सारवमेव जयसे         | रक्षा मंत्रालय<br>Ministry of Defence<br>रक्षा लेखा विभाग<br>Defence Accounts Department<br>अतिथि गृह बुकिंग प्रबंधन प्रणाली<br>Guest House Booking Management System |                    |                   |               |                         |            |
|----------------------|----------------------------------------------------------------------------------------------------|--------------------|-------------------|---------------|-------------------------|------------|
| Welcome : RAVI KUMA  | R                                                                                                    |                    |                   |               | Logout                  |            |
| Guest House Booking: | Online Room Boo                                                                                                    | king System(Bookin | g Request)        |               |                         |            |
|                      | Guest House                                                                                                    |                    | Ahmedabad         | •             |                         |            |
| Online Booking       | Check In Date*                                                                                                    |                    | 29/04/2015        | Hours 08 • No | o.ofdays <mark>4</mark> |            |
| Cancel Booking       | Check Out Date*                                                                                                    |                    | 03/05/2015 08:00: | 00            |                         |            |
| Print Booking Status |                                                                                                    |                    | Check Availat     | lite          |                         |            |
| Utility:             |                                                                                                    |                    | Check Availab     | inty          |                         |            |
|                      | Category                                                                                                    | 29/04/2015         | 30/04/2015        | 01/05/2015    | 02/05/2015              | 03/05/2015 |
| Change Password      | VVIP Suites                                                                                                    | 1                  | 1                 | 1             | 1                       | 1          |
|                      | VIP Rooms                                                                                                    | 1                  | 1                 | 1             | 1                       | 1          |
|                      |                                                                                                    |                    | Book Now          |               |                         |            |

- Availability of VIP Rooms/Suites will be displayed and accordingly booking of rooms can be made by clicking on 'Book Now' box.

#### 10. BOOKING OF ACCOMMODATION:

| स्विरेक्ष : RAVIKUM                                                            | ÍAR                                                              | रक्षा मंत्र<br>Ministry of<br>रक्षा लेखा<br>Defence Account<br>अतिथि गृह बुकिंग<br>Guest House Booking M | ालय<br>Defence<br>विभाग<br>ts Departmen<br>प्रबंधन प्रणाली<br>Management 1 | t<br>·<br>System<br>Logout                                 | Contraction of the second second seco |
|--------------------------------------------------------------------------------|------------------------------------------------------------------|----------------------------------------------------------------------------------------------------|----------------------------------------------------------------------------|------------------------------------------------------------|----------------------------------------------------------------------------------------------------|
| Guest House Booking:                                                           | Booking Informati                                                | on                                                                                                    |                                                                            |                                                            |                                                                                                    |
| Check Availability<br>Online Booking<br>Cancel Booking<br>Print Booking Status | Check-in Det<br>Check In Date*<br>Guest House*                   | ails<br>29/04/2015 Time 05<br>Ahmedabad •                                                                | ▼ days3                                                                    | Check Out Date*                                            | 02/05/2015 05:00:00                                                                                                    |
| Utility:                                                                       | Visitor Type*                                                    | Select Visitor Type                                                                                      |                                                                            | Purpose of Visit                                           | Select •                                                                                                    |
| Change Password                                                                | Room Category* Billing Inform                                    | Select Category Type                                                                                     | •                                                                          | No of rooms*                                               | [None] V                                                                                                    |
|                                                                                | Room charges(INR)                                                | 0                                                                                                    |                                                                            | Amount to Pay (INR)                                        | 0                                                                                                    |
|                                                                                | Users Details                                                    | 5                                                                                                    |                                                                            |                                                            |                                                                                                    |
|                                                                                | Mobile Number                                                    | 9990787379                                                                                               |                                                                            | Email ID                                                   | uravikumar22@gmail.com                                                                                                    |
|                                                                                | Department                                                       |                                                                                                    |                                                                            | Designation                                                |                                                                                                    |
|                                                                                | Main Guest C                                                     | Contact/Identification                                                                                   | Details                                                                    |                                                            |                                                                                                    |
|                                                                                | Visitor Name*                                                    |                                                                                                    |                                                                            | Mobile Number                                              | )<br>M                                                                                                    |
|                                                                                | Identity Proof                                                   | Income Tax Pan Card 🔻                                                                                    |                                                                            | Identity Proof No.*                                        |                                                                                                    |
|                                                                                | Postal Address*                                                  |                                                                                                    |                                                                            | Email ID                                                   |                                                                                                    |
|                                                                                | Note :<br>• Official Communisant to this e-m<br>• Please carry a | nication related to Booking will be<br>ail Id.<br>valid photo Identity card along wi                     | done through this<br>th Booking Slip at t                                  | Email id. System generated<br>he time of Check-in in the C | Booking Id for cancellation will be<br>Suest house.                                                                                                    |
|                                                                                | Enter the code*<br>Terms and<br>conditions                       | Book Now                                                                                                 |                                                                            |                                                            |                                                                                                    |

Applicant has to select 'Booking For' (Self/Family), Purpose of visit, Room Category, number of rooms. On selection of the above, billing information will be generated. On selecting the subsequent information and on acceptance of terms & conditions, Applicant can book the accommodation by pressing 'Book Now' box.

- On booking of guest house the following pop message will be displayed:

| र्म्सिक<br>सारवगेव जमते | c                   | The page at dadguesthouses.in<br>Total Amount to be paid is 480. If you v<br>please press OK other then press Cance<br>Of<br><b>uest House Booking Mana</b> | says:<br>want to proceed<br>l<br>Can<br>gement S | cel<br>ystem      | AT THE REPORT OF THE REPORT OF |
|-------------------------|---------------------|----------------------------------------------------------------------------------------------------|--------------------------------------------------|-------------------|----------------------------------------------------------------------------------------------------|
| Velcome : RAVI KUMA     | R                   |                                                                                                    |                                                  | Logout            |                                                                                                    |
| Guest House Booking:    | Booking Information |                                                                                                    |                                                  |                   |                                                                                                    |
| Check Availability      | Check-in Detai      | ls                                                                                                    |                                                  |                   |                                                                                                    |
| Online Booking          | Check In Date*      | 29/04/2015 🔙 Time 06 🔹 da                                                                                                    | ys 3                                             | Check Out Date*   | 02/05/2015 06:00:00                                                                                                    |
| Cancel Booking          | Guest House*        | Ahmedabad T                                                                                                    |                                                  |                   |                                                                                                    |
| Print Booking Status    | Booking for*        | Self 🔻                                                                                                    |                                                  | Purpose of Visit* | On Duty 🔻                                                                                                    |
| Jtility:                | Visitor Type*       | Serving in DAD                                                                                                    | •                                                |                   |                                                                                                    |
| Change Password         | Room Category*      | Rooms                                                                                                    | •                                                | No of rooms*      | 2 🔻                                                                                                    |

- On agreeing to the amount to be paid, the following pop up message will be displayed and SMS will also be received on the registered mobile.

| सारवमेव जयते         |                     | The page at dadguesthou<br>Your request(2) for room reserva<br>May-02-2015 has been forwarde<br>Ahmedabad for approval. | ses.in says:<br>ation from Apr-29-2015 t<br>ed to the authority<br>OK | to               | AN THE REAL PROPERTY OF THE REAL PROPERTY OF THE RE |
|----------------------|---------------------|----------------------------------------------------------------------------------------------------|-----------------------------------------------------------------------|------------------|----------------------------------------------------------------------------------------------------|
| Welcome : RAVI KUMA  | R                   |                                                                                                    |                                                                       | Logout           |                                                                                                    |
| Guest House Booking: | Booking Information |                                                                                                    |                                                                       |                  |                                                                                                    |
| Check Availability   | Check-in Deta       | ils                                                                                                    |                                                                       |                  |                                                                                                    |
| Online Booking       | Check In Date*      | 29/04/2015 🔚 Time 06                                                                                                    | ▼ days3 C                                                             | heck Out Date*   | 02/05/2015 06:00:00                                                                                                    |
| Cancel Booking       | Guest House*        | Ahmedabad 🔻                                                                                                    |                                                                       |                  |                                                                                                    |
| Print Booking Status | Booking for*        | Self 🔻                                                                                                    | P                                                                     | urpose of Visit* | On Duty 🔻                                                                                                    |

- Applicant can generate printed copy of the booking request by clicking 'Print Booking Status'

|     | रक्षा मंत्रालय<br>Ministry of Defence<br>रक्षा लेखा विभाग<br>Defence Accounts Department<br>अतिथि गृह बुकिंग प्रबंधन प्रणाली<br>Guest House Booking Management System |            |                                            |                                       |           |          |                                        |                   |                  |                   |        |       |
|-----|----------------------------------------------------------------------------------------------------|------------|--------------------------------------------|---------------------------------------|-----------|----------|----------------------------------------|-------------------|------------------|-------------------|--------|-------|
| MAR |                                                                                                    |            |                                            |                                       |           |          | Logout                                 |                   |                  |                   |        |       |
|     | Prin                                                                                                    | t Book     | ing Status                                 |                                       |           |          |                                        |                   |                  |                   |        |       |
|     | Sr<br>No                                                                                                    | Cust<br>ID | Cust<br>Name/Address                       | Ph./ Email                            | Dest Name | Category | Status                                 | No<br>of<br>units | Check-in<br>date | Check-out<br>date | Amount | Print |
|     | 1                                                                                                    | 3          | Ravi Kumar,<br>C22 Janak Puri<br>New Delhi | 9990787379.<br>uravikumar22@gmail.com | Bengaluru | Rooms    | Booking<br>pending for<br>confirmation | 1                 | 20/05/2015       | 25/05/2015        | 400    | Print |
|     |                                                                                                    |            |                                            |                                       |           |          |                                        |                   |                  |                   |        |       |
|     |                                                                                                    |            |                                            |                                       |           |          |                                        |                   |                  |                   |        |       |
|     |                                                                                                    |            |                                            |                                       |           |          |                                        |                   |                  |                   |        |       |
|     |                                                                                                    |            |                                            |                                       |           |          |                                        |                   |                  |                   |        |       |
|     |                                                                                                    |            |                                            |                                       |           | Print    |                                        |                   |                  |                   |        |       |

 Cancellation of Booking: For cancellation of booking, applicant may click the 'Cancel Booking' option, which will display the following popup. By clicking 'Cancel' button, the accommodation booked will be cancelled.

|     | रक्षा मंत्रालय<br>Ministry of Defence<br>रक्षा लेखा विभाग<br>Defence Accounts Department<br>अतिथि गृह बुकिंग प्रबंधन प्रणाली<br>Guest House Booking Management System |            |                                            |                                       |           |          |                                        | Contraction of the contraction of the contraction o |                  |                   |        |        |  |
|-----|----------------------------------------------------------------------------------------------------|------------|--------------------------------------------|---------------------------------------|-----------|----------|----------------------------------------|----------------------------------------------------------------------------------------------------|------------------|-------------------|--------|--------|--|
| MAF | ٤                                                                                                    |            |                                            |                                       |           |          | Logout                                 |                                                                                                    |                  |                   |        |        |  |
|     | Can                                                                                                    | cel Bo     | oking                                      |                                       |           |          |                                        |                                                                                                    |                  |                   |        |        |  |
|     | Sr<br>No                                                                                                    | Cust<br>ID | Cust<br>Name/Address                       | Ph./ Email                            | Dest Name | Category | Status                                 | No<br>of<br>units                                                                                                    | Check-in<br>date | Check-out<br>date | Amount | Cancel |  |
|     | 1                                                                                                    | 3          | Ravi Kumar,<br>C22 Janak Puri<br>New Delhi | 9990787379,<br>uravikumar22@gmail.com | Bengaluru | Rooms    | Booking<br>pending for<br>confirmation | 1                                                                                                    | 20/05/2015       | 25/05/2015        | 400    | Cancel |  |
|     | :                                                                                                    |            |                                            |                                       |           |          |                                        |                                                                                                    |                  |                   |        |        |  |
|     | :                                                                                                    |            |                                            |                                       |           |          |                                        |                                                                                                    |                  |                   |        | -      |  |
|     |                                                                                                    |            |                                            |                                       |           |          |                                        |                                                                                                    |                  |                   |        |        |  |
|     |                                                                                                    |            |                                            |                                       |           | Print    |                                        |                                                                                                    |                  |                   |        |        |  |
|     |                                                                                                    |            |                                            |                                       |           |          |                                        |                                                                                                    |                  |                   |        |        |  |

- On cancellation, the following pop up will be displayed.

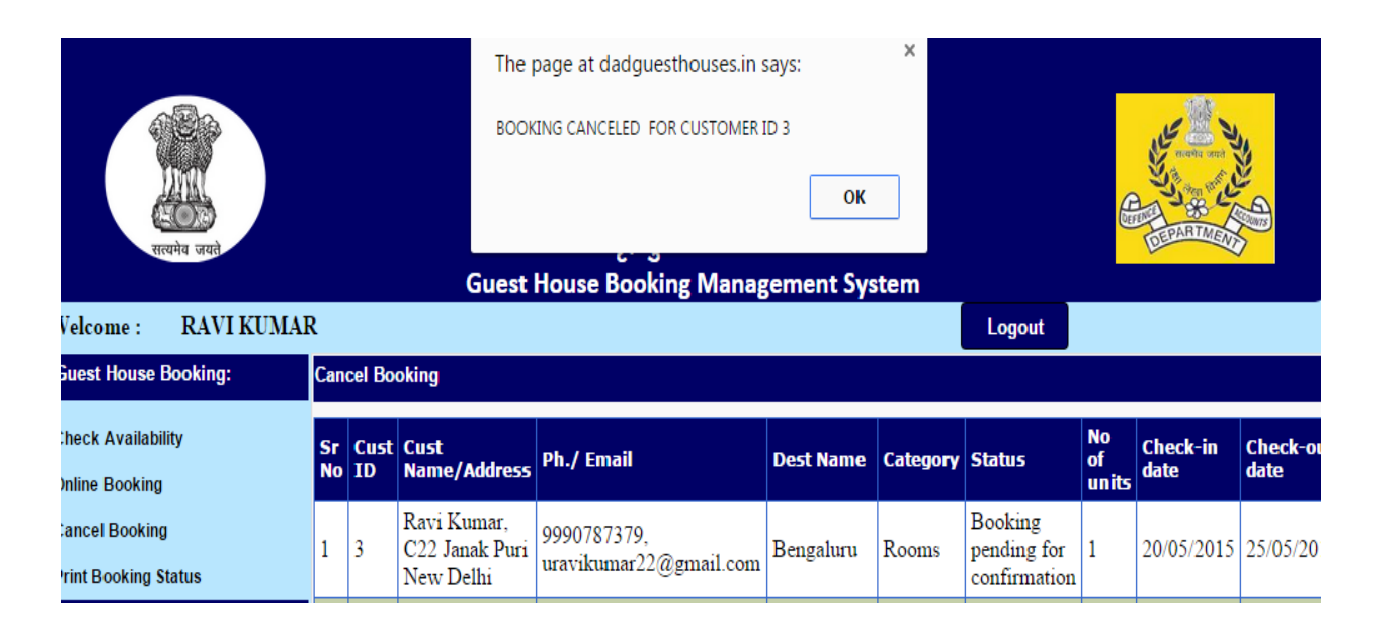

11. For change of password : Enter the relevant fields and code for change of password.

| र्गायमेव जयते                                                                                                 | रक्षा मंत्रालय<br>Ministry of Defence<br>रक्षा लेखा विभाग<br>Defence Accounts Department<br>अतिथि गृह बुकिंग प्रबंधन प्रणाली<br>Guest House Booking Management System                                                                                                    |
|----------------------------------------------------------------------------------------------------|----------------------------------------------------------------------------------------------------|
| Welcome : RAVI KUMA                                                                                           | Logout                                                                                                    |
| Guest House Booking:                                                                                          | Change Your Password                                                                                                    |
| Check Availability<br>Online Booking<br>Cancel Booking<br>Print Booking Status<br>Utility:<br>Change Password | New Password Must be between 8 to 14 Characters including 1 Uppercase letter, 1 Special Character(@,#,\$,*) and Alphanumeric Characters.       APFPR8549R         Current User ID       APFPR8549R         Current Password:       Image: Confirm New Password         Confirm New Password       Image: Confirm New Password         Write Code :       614771         Enter the Code:       Image: Change Password |
|                                                                                                    |                                                                                                    |

#### MANAGEMENT

1. Management screens are used by the concerned administrative offices for approval of the booking requests made by the applicants, cancellations of the bookings, generation of various reports relating to booking of guest house accommodations, revenue generation etc.

2. Management module consists of the following;

- (i) Counter In-charge
- (ii) Complex Manager

3. The User Id and Password for various levels of management have been circulated to the concerned.

**4. For login of Counter In-charge:** The designated Counter In-charge, can confirm the request made by the applicant for booking of accommodation, change of rooms, generation of various reports relating to check in, check out, occupancy reports, financial reports, feedback reports etc. By Selecting 'Management Login' on Home Page: On clicking, the following screen will be displayed:

| DAD :: Guest House Login ×        | AND REAL AND A REAL ADDRESS OF A DATA OF A DATA OF A DATA OF A DATA OF A DATA OF A DATA OF A DATA OF A DATA OF A                                                      |                                                                                                    |
|-----------------------------------|----------------------------------------------------------------------------------------------------|----------------------------------------------------------------------------------------------------|
| ← → C fi 🗋 dadguesthouses.in/RESs | v/frmlogin.aspx                                                                                                    | ☆ =                                                                                                    |
| mente som                         | रक्षा मंत्रालय<br>Ministry of Defence<br>रक्षा लेखा विभाग<br>Defence Accounts Department<br>अतिथि गृह बुकिंग प्रबंधन प्रणाली<br>Guest House Booking Management System | Contraction of the second second seco |
|                                   | Home                                                                                                    |                                                                                                    |
|                                   | User Login                                                                                                    | •                                                                                                    |
|                                   | UserId                                                                                                    |                                                                                                    |
|                                   | Password                                                                                                    |                                                                                                    |
|                                   | Enter the code 104985                                                                                                    |                                                                                                    |
|                                   | Login Forget Password<br>If you don't have a valid userid, contact CGDA, or Authorised person.                                                                        |                                                                                                    |
|                                   |                                                                                                    |                                                                                                    |
|                                   |                                                                                                    |                                                                                                    |
|                                   |                                                                                                    |                                                                                                    |
|                                   |                                                                                                    |                                                                                                    |
|                                   |                                                                                                    |                                                                                                    |
|                                   |                                                                                                    |                                                                                                    |
|                                   |                                                                                                    |                                                                                                    |

The User ID, Password and numeric code have to be entered in the relevant fields.

5. On entering the above data, the following screen will be displayed; On this screen, instant booking of the accommodation can be made by the Counter Incharge :

|                            |              |                      | रक्षा मंत्रालय            |                            |                     |
|----------------------------|--------------|----------------------|---------------------------|----------------------------|---------------------|
|                            |              | Ν                    | linistry of Defence       |                            | 122                 |
|                            |              |                      | रक्षा लेखा विभाग          |                            | New York            |
| LAWRI                      |              | Defenc               | e Accounts Departme       | ent                        | State of the        |
| (LOD)                      |              | भूतिकि               | गट बकिंग प्रबंधन प्राप्त  | जी                         | DEFENSE OS ACCOUNTS |
| सत्यमेव जयते               |              | जाताय                | 인한 명기가히 거해되며 거이다<br>D     | • 6                        | (Damager )          |
|                            |              | Guest House          | Booking Managemen         | t System                   |                     |
| Welcome COUNTER INCH       | ARGE TCEC C  | HENNAI ! Guest hou   | se CHENNAI TCEC !         |                            |                     |
| Reservation 👻 Check-in/o   | out 👻 Report | ▼ Slips Re-print ▼ C | hange Password Logout     |                            |                     |
|                            |              |                      | Instant Reservation       |                            |                     |
|                            |              |                      |                           |                            |                     |
| Check In Details           | 01           |                      | Deal/ing for *            | Optoot .                   |                     |
| Name of Guest House*       | Chennal TCEC | •                    | Vicitor Type *            | Select Visiter Ture        | •                   |
| Purpose of visit           | Select •     |                      | visitor type              | Select visitor Type        | •                   |
| No of rooms/Beds *         | [None] .     |                      | Category*                 | Select Category Type       | ▼                   |
| Check In Date*             | 29/04/2015   | Hours 00 V No.ofd    | ays<br>Check Out Date*    | 30/04/2015 00:00:00        |                     |
|                            |              |                      |                           |                            |                     |
|                            |              | Che                  | eck Availability Position | 000/0015                   | 1010/2017           |
| Chennai TCEC               |              | VVIP Suites          | 1(0)                      | 29/04/2015                 | 30/04/2015          |
| Chennai TCEC               |              | VIP Rooms            | 2(0)                      |                            | 2(0)                |
| Chennai TCEC               |              | Rooms                | 2(0)                      |                            | 2(0)                |
| Billing Information        |              | ·                    |                           |                            |                     |
| Rate per Unit per Day(INR) |              |                      | Total Amount (INR)*       | Ì                          |                     |
| Users Information D        | etails       |                      |                           |                            |                     |
| Visitor Namo*              | 1            |                      | E-mail                    |                            |                     |
| VISIOI Manie               |              |                      | Lindi                     | r                          |                     |
|                            |              |                      |                           |                            |                     |
| Department Name/Address*   |              |                      | Designation*              |                            |                     |
|                            |              | /                    |                           |                            |                     |
| Nationality                | Indian V     |                      |                           |                            |                     |
| Postal Address*            | inuidit ·    |                      |                           |                            |                     |
| Postal Address*            | 8            |                      |                           | 2                          |                     |
|                            |              |                      | Mobile Number*            |                            |                     |
|                            |              | //                   |                           |                            |                     |
| Mada at Damas d            | Cash         | •                    | 55/0 /1 0/D N *           | 2                          |                     |
| Mode of Payment"           |              |                      | DD/Credit Card/Ropt No.** |                            |                     |
| Remark(If any)             | 1            |                      |                           |                            |                     |
|                            | 8            |                      | DD/Transaction/Ront Date  | 29/04/2015 (dd/n           | nm/yyyy)            |
|                            |              | h                    | DD/Handacaon/rept. Date   |                            |                     |
|                            | -            |                      |                           |                            |                     |
| Purpose Of Visit           |              |                      |                           |                            |                     |
|                            |              |                      |                           |                            |                     |
|                            |              | 1.                   |                           |                            |                     |
|                            | 1            |                      |                           |                            |                     |
| Enter the code             | 17           | 6306                 |                           |                            |                     |
|                            |              |                      |                           |                            |                     |
|                            | Book Now     |                      | NOTE:-No of Bed are fo    | r Double bed room on shari | ing basis           |

6. For 'confirmation/clearance of pending request for booking of accommodation' the same can be invoked from drop down facility provided under the option of 'Reservation' displayed at the top of the screen. On selection the following screen will be displayed;

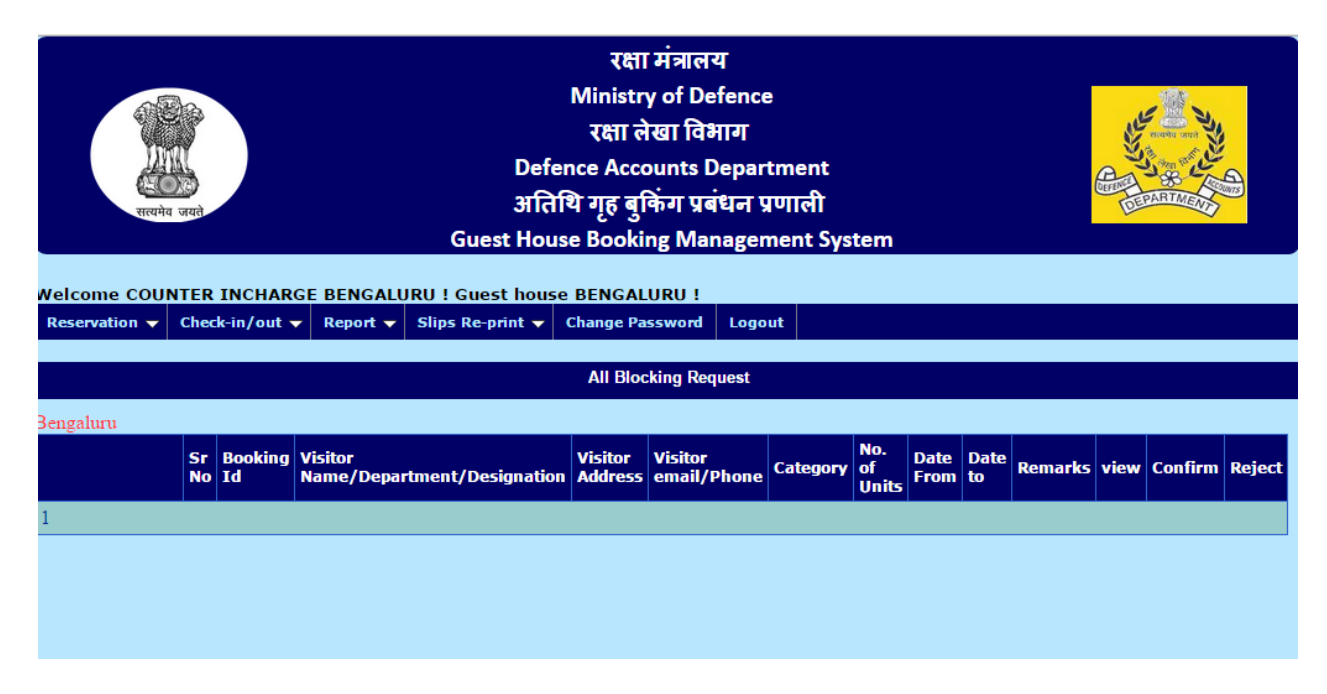

From the above screen booking request made by the applicants can be confirmed or rejected.

7. For disabling the accommodation at the station, the same can be done by selecting 'Reservation' displayed on the top of the screen and subsequently 'room disable/enable' option by the Counter Incharge. Specimen of the screen as under;

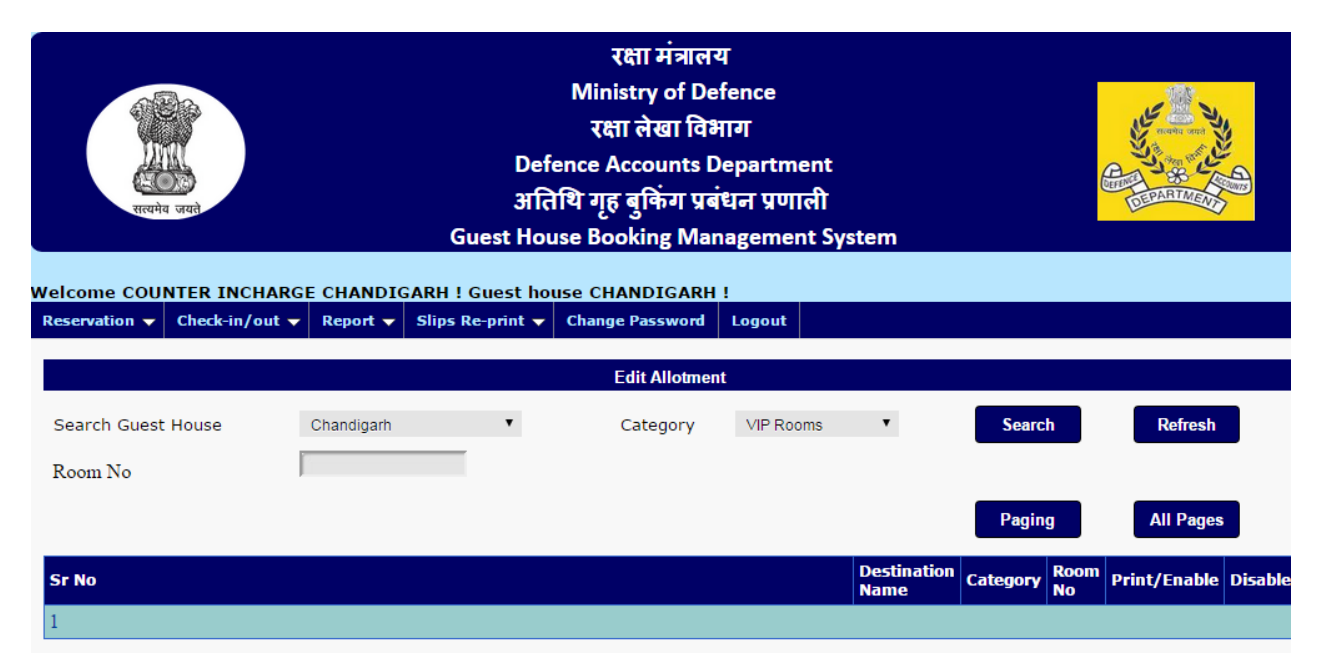

8. 'Check in, Room Change and Check out' details can be seen from the drop down menu of 'check in/out' displayed on the top of the screen.

i. Check in today screen is displayed as under;

| राल्यमेव जयाने                                                                                                    | रक्षा मत्रालय<br>Ministry of Defence<br>रक्षा लेखा विभाग<br>Defence Accounts Department<br>अतिथि गृह बुकिंग प्रबंधन प्रणाली<br>Guest House Booking Management System |       |  |  |  |  |  |  |  |  |  |  |
|----------------------------------------------------------------------------------------------------|----------------------------------------------------------------------------------------------------|-------|--|--|--|--|--|--|--|--|--|--|
| Velcome COUNTER INCHARGE TCEC CHENNAI ! Guest house CHENNAI TCEC !                                                                   |                                                                                                    |       |  |  |  |  |  |  |  |  |  |  |
| Reservation - Check-in/out - Repo                                                                                                    | rt                                                                                                    | ogout |  |  |  |  |  |  |  |  |  |  |
|                                                                                                    | Expected Check-in                                                                                                    |       |  |  |  |  |  |  |  |  |  |  |
| Sr<br>NoBooking<br>IdVisitor NameVisitor RadeVisitor AddressVisitor RadePhoneCategoryNo.<br>of<br>FromDate<br>toDate<br>toDate<br>to |                                                                                                    |       |  |  |  |  |  |  |  |  |  |  |
| 1                                                                                                    |                                                                                                    |       |  |  |  |  |  |  |  |  |  |  |
|                                                                                                    |                                                                                                    |       |  |  |  |  |  |  |  |  |  |  |

ii. Room Change screen: facilitates for change of rooms of the occupants.

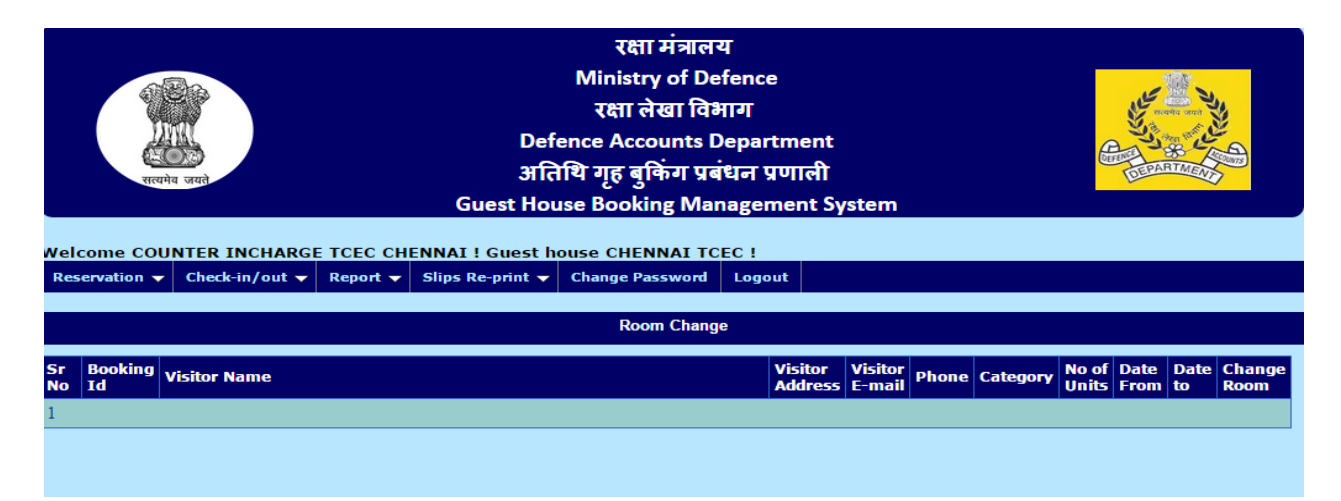

iii. Check out today screen displayed as under:

| रक्षा मंत्रालय<br>Ministry of Defence<br>रक्षा लेखा विभाग<br>Defence Accounts Department<br>अतिथि गृह बुकिंग प्रबंधन प्रणाली<br>Guest House Booking Management System |                  |            |                   |                        |                |         |           |                |              |            | ALL LEVER       |            |                |                   |
|----------------------------------------------------------------------------------------------------|------------------|------------|-------------------|------------------------|----------------|---------|-----------|----------------|--------------|------------|-----------------|------------|----------------|-------------------|
| Welcome COU                                                                                                    | NTER INCHARGE    | тсес сн    | ENNAI ! Guest h   | ouse CHE               | NNAI           | TCEC !  |           |                |              |            |                 |            |                |                   |
| Reservation 👻                                                                                                    | Check-in/out 🔻   | Report 👻   | Slips Re-print 👻  | Change P               | asswor         | d Lo    | gout      |                |              |            |                 |            |                |                   |
|                                                                                                    |                  |            |                   |                        | Departur       | re      |           |                |              |            |                 |            |                |                   |
| <b>Booking Perio</b>                                                                                                    | d of Rows in Red | color have | expired, either o | heckout o              | r extend       | d the b | ooking to | avoid p        | roblen       | n in a     | vailablit       | ty posit   | ion, Roon      | n chart etc.      |
| Sr Booking<br>No Id                                                                                                    | Visitor Name     |            |                   | Visitor V<br>Address e | isitor<br>mail | Phone   | Category  | No.of<br>Units | Date<br>From | Date<br>to | Arrival<br>Date | Room<br>No | Checked<br>Out | Extend<br>Booking |
|                                                                                                    |                  |            |                   |                        |                |         |           |                |              |            |                 |            |                |                   |

9. Various reports can be generated from the drop-down window 'Reports' displayed on the top of the screen.

|      | Real       | स्थित क्यू ते जयते<br>व जयते |                          | D<br>31<br>Guest H | र<br>Mini<br>रक्ष<br>efence A<br>तिथि गृह<br>ouse Boo | क्षा मंत्र<br>stry of<br>II लेखा<br>.ccoun<br>बुकिंग<br>oking l | Iलय<br>Defen<br>विभाग<br>ts Dep<br>प्रबंधन<br>Manag | ice<br>artment<br>। प्रणाली<br>ement S | ysterr  | 1      |        |          | (Lipper land | AND CONTRACT OF CONTRACT OF CONTRACT. | AT LANG      |
|------|------------|------------------------------|--------------------------|--------------------|-------------------------------------------------------|-----------------------------------------------------------------|-----------------------------------------------------|----------------------------------------|---------|--------|--------|----------|--------------|----------------------------------------------------------------------------------------------------|--------------|
| /elc | ome COU    | INTER INCHARG                | E TCEC CHEN              |                    | t house Cl                                            | HENNA                                                           | TCFC                                                |                                        |         |        |        |          |              |                                                                                                    |              |
| Rese | ervation 🗸 | Check-in/out 🗸               | Report 🖓 S               | ilips Re-print     | - Change                                              | e Passwo                                                        | ord Lo                                              | gout                                   |         |        |        |          |              |                                                                                                    |              |
|      |            |                              | Today in-hous            | e Status           |                                                       |                                                                 |                                                     |                                        |         |        |        |          |              |                                                                                                    |              |
|      |            |                              | Expected Chec            | :k-in              |                                                       |                                                                 |                                                     |                                        |         |        |        |          |              |                                                                                                    |              |
|      |            |                              | Expected Chec            | ck-out             |                                                       |                                                                 |                                                     |                                        |         |        |        |          |              |                                                                                                    |              |
|      |            |                              | Room Chart               |                    | Departure                                             |                                                                 |                                                     |                                        |         |        |        |          |              |                                                                                                    |              |
| Boo  | king Perio | od of Rows in Red            | Financial for t<br>House | he Guest           | r checkout                                            | or exte                                                         | nd the b                                            | ooking to                              | avoid j | proble | m in a | vailabli | ty posit     | ion, Roon                                                                                                    | ı chart etc. |
| Sr   | Booking    | Visitor Name                 | Summary Rep              | ort                | Visitor                                               | Visitor                                                         | Phone                                               | Category                               | No.of   | Date   | Date   | Arrival  | Room         | Checked                                                                                                    | Extend       |
| 1    | 10         |                              | Reject Booking           | g Report           | Audress                                               | eman                                                            |                                                     |                                        | Units   | FIOIII | w      | Date     | NU           | out                                                                                                    | BOOKING      |
| 1    |            |                              | Feed Back Rep            | ort                |                                                       |                                                                 |                                                     |                                        |         |        |        |          |              |                                                                                                    |              |
|      |            |                              | Disable room             | Report             |                                                       |                                                                 |                                                     |                                        |         |        |        |          |              |                                                                                                    |              |
|      |            |                              | Cancellation R           | leport             |                                                       |                                                                 |                                                     |                                        |         |        |        |          |              |                                                                                                    |              |
|      |            |                              | Confirm Booki            | ing Report         |                                                       |                                                                 |                                                     |                                        |         |        |        |          |              |                                                                                                    |              |
|      |            |                              | Occupancy Rep            | port               |                                                       |                                                                 |                                                     |                                        |         |        |        |          |              |                                                                                                    |              |

10. Print out relating to confirm reservation, check-in, Room-change, Departure slips can be generated from drop down 'Slips Re-print' option displayed at the top of the screen:

| रात्यमेय जयते                                | रक्षा मंत्रालय<br>Ministry of Defence<br>रक्षा लेखा विभाग<br>Defence Accounts Department<br>अतिथि गृह बुकिंग प्रबंधन प्रणाली<br>Guest House Booking Management System |
|----------------------------------------------|----------------------------------------------------------------------------------------------------|
| Welcome COUNTER INCHARGE AHM<br>Reservation  | EDABAD ! Guest house AHMEDABAD !<br>t ▼ Slips Re-print ▽ Change Password Logout<br>Confirm Reservation<br>Check-in Slocking Request                                   |
| Ahmedabad<br>Sr Booking Visitor<br>Id Name/I | Room-Change         Departure Slip       Visitor       Category       Date of Units       Date From       Date to the tot tot tot tot tot tot tot tot tot to          |

11. Counter In-charge can change his Password by clicking on 'Change Password' which leads to the following screen:

| Welcome COUNTER INCHARGE TO       Reservation 	 Check-in/out 	 Re | रक्षा मंत्रालय<br>Ministry of Defence<br>रक्षा लेखा विभाग<br>Defence Accounts Department<br>अतिथि गृह बुकिंग प्रबंधन प्रणाली<br>Guest House Booking Management System<br>CEEC CHENNAI ! Guest house CHENNAI TCEC !<br>eport ▼ Slips Re-print ▼ Change Password Logout<br>Change Your Password | CELERATION OF |
|-------------------------------------------------------------------|----------------------------------------------------------------------------------------------------|---------------|
| Password Must be between 8 to 14 Characters                       | including 1 Uppercase letter, 1 Special Character(@,#,\$,*) and Alphanumeric Characters Current User * CI_TCEC_che Current Password*: New Password*: nfirm New Password*: 364687 Enter the code: Change Password                                                                              |               |

**12. Complex Manager:** Complex Manager is the overall controlling authority of the designated Guest House Accommodation. The facilities featured under Para 5 to 10 above can be done by the Complex Manager. The facility of 'Cancellation of Booking' is available for Complex Manager only. The accommodation booked by the applicant/Counter In-charge can be cancelled by the Complex Manager by clicking 'Cancel Booking' which leads to the following screen.

| rent          |                |          | Defe<br>अति<br>Guest Hou | रक्षा मंत्रालय<br>Ministry of De<br>रक्षा लेखा विभ<br>ence Accounts D<br>थि गृह बुकिंग प्रबं<br>se Booking Man | T<br>fence<br>गग<br>epartment<br>धन प्रणाली<br>agement Systen | n                       | Contraction of the second second seco |
|---------------|----------------|----------|--------------------------|----------------------------------------------------------------------------------------------------|---------------------------------------------------------------|-------------------------|----------------------------------------------------------------------------------------------------|
| Reservation - | Check-in/out - | Report - | Slips Re-print 🗸         | Cancel Booking 👻                                                                                               | Change Password                                               | Logout                  |                                                                                                    |
|               |                |          |                          | Cancel Accommod                                                                                                | ation                                                         |                         |                                                                                                    |
| Cust ID       |                |          |                          |                                                                                                    | Cus<br>Nan                                                    | te Cust<br>Address Cate | gory Unit Date From to Cancel                                                                                                    |
|               |                |          |                          |                                                                                                    |                                                               |                         |                                                                                                    |

13. Feedback: Feedback can be furnished by the guest/occupant of the guest house accommodation by selecting 'Feed Back' option on the 'Home Page'. On clicking the 'Feed Back', the following screen will be displayed;

| रात्यमेय जयसे                |             | रक्षा म<br>Ministry<br>रक्षा लेख<br>Defence Accou<br>अतिथि गृह बुकिं<br>Guest House Booking | iत्रालय<br>of Defence<br>11 विभाग<br>nts Department<br>ग प्रबंधन प्रणाली<br>5 Management Sys | stem   | HERE AND AND AND AND AND AND AND AND AND AND |
|------------------------------|-------------|---------------------------------------------------------------------------------------------|----------------------------------------------------------------------------------------------|--------|----------------------------------------------|
| Welcome : Guest              |             |                                                                                             |                                                                                              |        |                                              |
|                              |             | FEEDBA                                                                                      | CK FORM                                                                                      |        |                                              |
| Booking Id: *                | Î.          | Mobile No.*                                                                                 |                                                                                              |        |                                              |
|                              | Go<br>Home  |                                                                                             |                                                                                              |        |                                              |
| Details Of Booking !         |             |                                                                                             |                                                                                              |        |                                              |
|                              | Excellent   | How would you rate<br>Good                                                                  | this service at CGDA !<br>Poor                                                               |        |                                              |
|                              | 2           |                                                                                             | 1001                                                                                         |        |                                              |
| Front Desk                   | • Excellent |                                                                                             | O Good                                                                                       | O Poor |                                              |
| House<br>Keeping/Cleanliness | • Excellent |                                                                                             | O Good                                                                                       | Poor   |                                              |
| Airconditioning              | • Excellent |                                                                                             | Good                                                                                         | Poor   |                                              |
| Food                         | • Excellent |                                                                                             | O Good                                                                                       | O Poor |                                              |
| Suggestions Complaint !      |             |                                                                                             |                                                                                              |        |                                              |
| Cabel TV Viewing             |             | Electrical                                                                                  |                                                                                              |        |                                              |
| Plumbing                     |             | Any Other                                                                                   |                                                                                              |        |                                              |
| Remarks                      |             |                                                                                             | h                                                                                            |        |                                              |
|                              | Save        |                                                                                             |                                                                                              |        |                                              |

The Guest of the Accommodation may provide the feedback by selecting/filling the relevant fields displayed on the screen